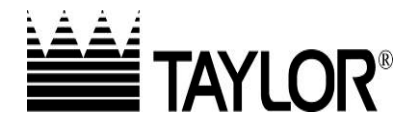

#### Programming Instructions – Intelli-Gap Grills – Artisan Chicken - On Iron

# \*Note: You must get from step 1 thru step 4 with in the 10 sec time frame or you will have to re-enter the passcode.

#### **SECTION 1: CHANGE MENU ITEMS**

Step 1: Press the P or key. The LED display will read "ENTER PASSCODE".

**Step 2:** Enter the Manager's Passcode by pressing the following keys in the order shown:

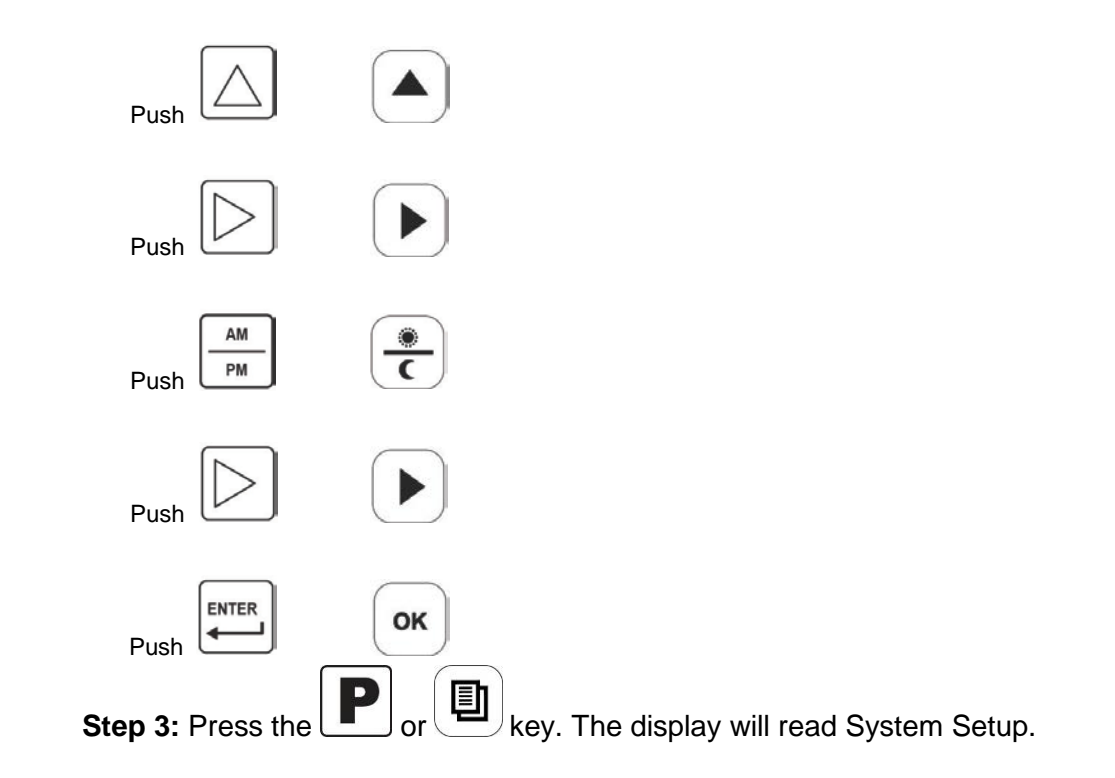

Step 4: Press the enter key until Auto Idle top temp is displayed. Enter the upper platen temperature (425). Press the enter key until Auto Idle bottom temp is displayed. Enter the lower plate temperature (365).

Press the or ok key

| Grill Programming – On Iron                                                                                                    |
|----------------------------------------------------------------------------------------------------|
| Step 5: Press the P or key to access the Menu Items.                                                                                                    |
| Step 6: Press the or ok key until the LED reads "ADD ITEM".                                                                                                    |
| Press the $extension or extension or extension of the formula f(x) = f(x) + f(x) + f$ |
| Step 7: Press the $\bigcirc$ or $\bigcirc$ keys to change the default character. When you have the correct character in the space press the $\bigcirc$ or $\bigcirc$ key to move the cursor to the                                                                                                    |
| next character. Use the $\bigcup_{OFF}$ or $\bigcup$ key to make a blank space and to delete any remaining default characters. Repeat until the new menu item finally reads "ARTGRILL – CLAM".                                                                                                    |
| Step 8: Press the $\checkmark$ or $\checkmark$ key until the LED reads "AM N PM N".<br>Press the $\checkmark$ or $\checkmark$ key to change to "AM N PM Y".                                                                                                    |
| Press the $enter or ok$ key.                                                                                                    |
| <b>Step 9:</b> The LED reads " <b>REMOVE IN: 000</b> ". Set the remove in time to " <b>245</b> " by pressing the $\bigcirc$ or $\bigcirc$ we have to change the flashing digit and the $\bigcirc$ or $\bigcirc$ key to move $\bigcirc$ $\bigcirc$ $\bigcirc$ $\bigcirc$ $\bigcirc$ $\bigcirc$ $\bigcirc$ $\bigcirc$ $\bigcirc$ $\bigcirc$                                                                                                    |
| to the next digit. When the LED reads " <b>REMOVE IN: 245</b> " press the even or key.                                                                                                    |
| Step 10: Press the or key until "REMOVE GAP: 000" appears.                                                                                                    |
| Step 11: Set the remove gap setting to "625" by pressing the or or keys                                                                                                    |
| to change the flashing digit and the $\overline{OR}$ or $U$ key to move to the next digit.                                                                                                    |
| Rev D 7/14/2016                                                                                                    |

## Grill Programming – On Iron

| When the LED reads " <b>REMOVE GAP: 625</b> " press the or key.                                                                                                    |
|----------------------------------------------------------------------------------------------------|
| Step 12: LED reads "TOP TEMP: OFF". Press the or key to turn the top temp on.                                                                                                    |
| Step 13: Set the top temperature to "425" by pressing the $\bigcirc$ or $\bigcirc$ keys to change the flashing digit and the $\bigcirc$ or $\bigcirc$ key to move to the next digit.         |
| When the LED reads "TOP TEMP: 425" press the or key.                                                                                                    |
| <b>Step 14:</b> LED reads " <b>BOTTOM TEMP: OFF</b> ". Press the Or key to turn the bottom temp on.                                                                                          |
| Step 15: Set the bottom temperature to "365" by pressing the $\bigcirc$ or $\bigcirc$ term keys to change the flashing digit and the $\bigcirc$ or $\bigcirc$ key to move to the next digit. |
| When the LED reads "BOTTOM TEMP: 365" press the or key.                                                                                                    |
| Step 16: Press the P or key to save the menu item.                                                                                                    |
| RETURN TO MAIN MENU                                                                                                    |
| Step 17: Press the or key.                                                                                                    |
| Step 18: Press the or key.                                                                                                    |

Rev D 7/14/2016

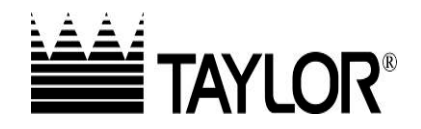

#### Programming Instructions – Infinite Gap Grills – Artisan Chicken - On Iron

## Add a New Art Grill Chicken Menu Item

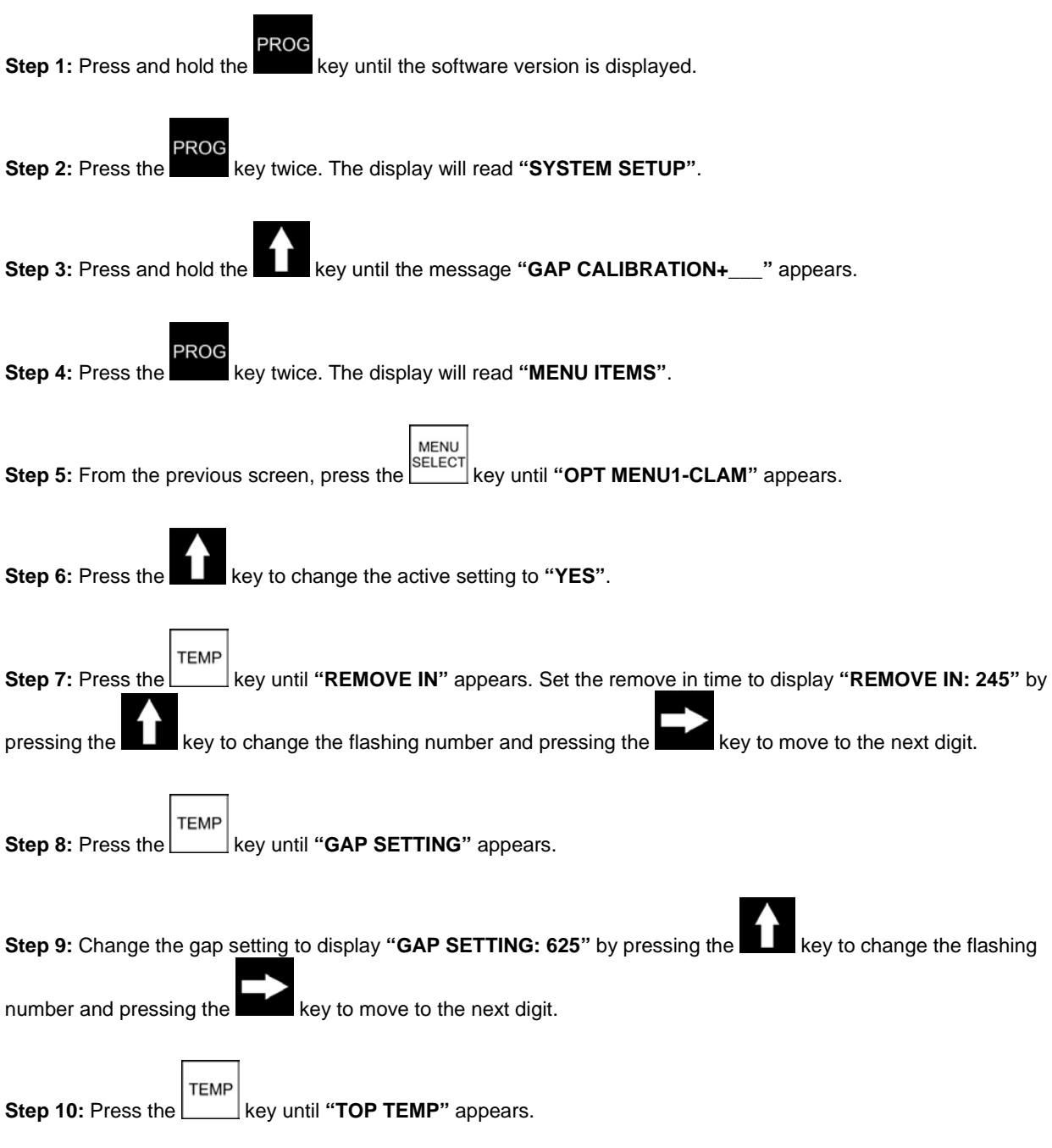

Rev D 7/14/2016

## **Grill Programming – On Iron**

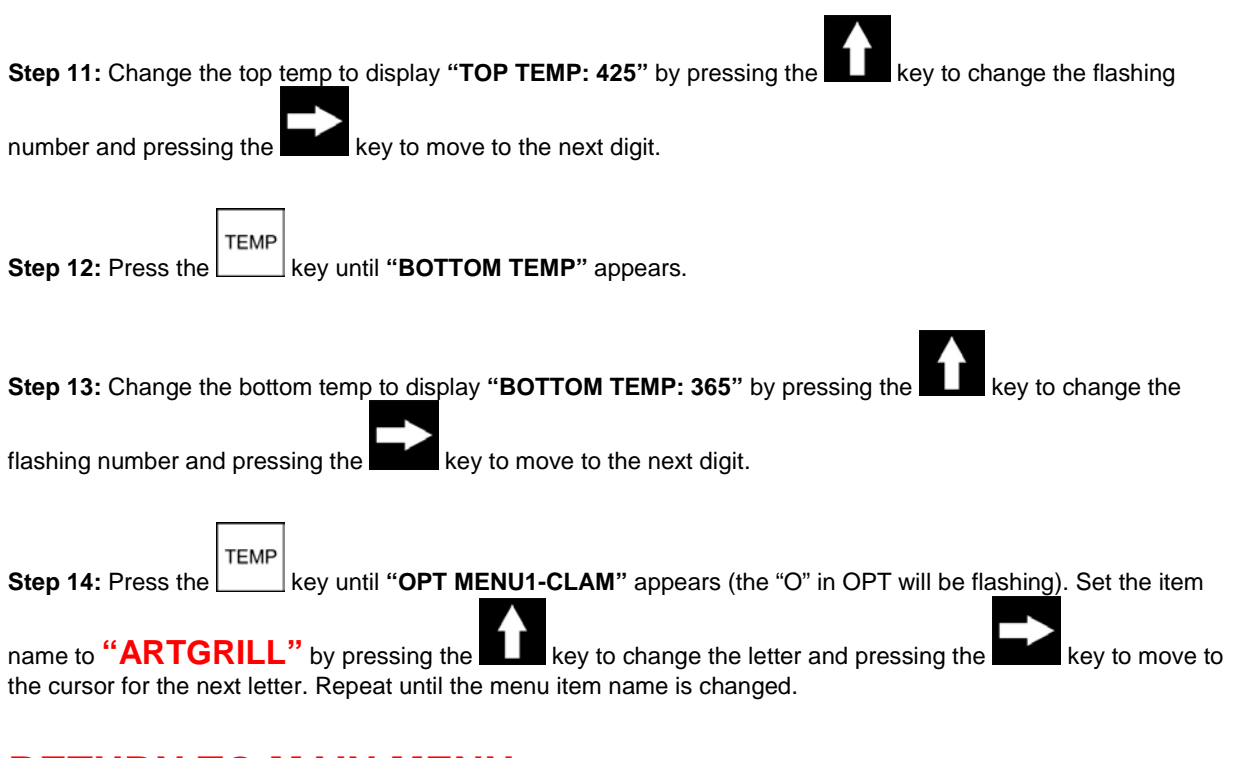

### **RETURN TO MAIN MENU**

Step 1: Press the key.

Step 2: Press the key.